## Instructions for Processing A+ Bonus Recognition Payment

- 1. School accesses the One Time database via the DOV Main Menu
  - a. Select the button on right:

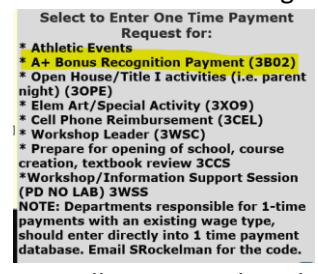

2. New screen will appear. Select the One-time payment direct entry button

## oaded into SAP, Infotype 15

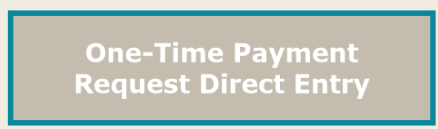

a.

b.

- 3. The information screen will appear. Complete the information in yellow.
  - a. You must remove the coding that defaults and enter the coding provided by budget.
  - b. Use the wage type 3B02 A+ Bonus Recognition Payment
  - c. Enter the approved amount in the green box
  - d. Select Add a New Record or Finish and Close. If Select "New Record", the coding information will be copied on the next record – you will enter the personnel number and verify the name and enter amount.

| Org Unit 6xxxx000                                                              | Cost Center                                                 | athletic event, d<br>numbers and re<br>number 8920 | elete pre-populated<br>place with appropriate<br>114200000000000000000000000000000000000 | Area 114200000000000 are<br>ONLY used with Athletic<br>Events |  |
|--------------------------------------------------------------------------------|-------------------------------------------------------------|----------------------------------------------------|------------------------------------------------------------------------------------------|---------------------------------------------------------------|--|
| Grant                                                                          | WBS Element                                                 |                                                    | Internal Order                                                                           |                                                               |  |
| mployee & Payment Information.<br>lue button to enter another employ           | After you enter personnel number<br>ree using same funding. | r the name will auto populat                       | e. Verify ACCURATE. If co                                                                | ding is the same for next employee, o                         |  |
| Personnel number                                                               |                                                             |                                                    |                                                                                          |                                                               |  |
| Wage Text*                                                                     | Wage Type                                                   | Effective                                          | Amount                                                                                   |                                                               |  |
| *Select from Drop down - non- athletic event wage types are listed at the top. |                                                             |                                                    | Enter Amount to be Paid. No \$ sign.<br>use decimal i.e. 30.00                           |                                                               |  |
|                                                                                | RE TO ADD A NEW<br>RECORD                                   | Finish and<br>CLOSE                                |                                                                                          |                                                               |  |

- 4. Information will be reviewed by HRSS or Grant Manager and uploaded into SAP.
- 5. Please allow 2 pay cycles after entry to be paid.